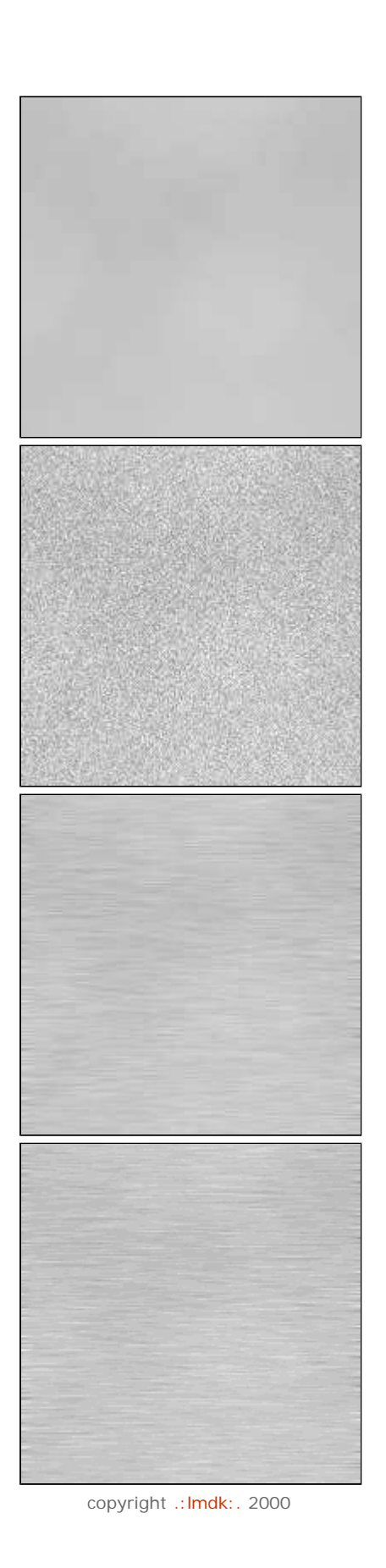

## wanner brusse :

Comment créer une texture métal brossé. Vous obtiendrez un résultat identique à l'interface du player Quick Time.

- 1 Créez un nouveau document (choisissez une taille assez grande, par exemple 800\*800. De cette manière, vous pourrez réutiliser votre texture pour différents travaux) Choisissez deux teintes de gris en premier et arrière-plan.
  RVB : 225-225-225
  RVB : 180-180-180
  Appliquez le filtre nuages
  Filtres -Rendu-Nuages
- 2 Ajoutez un peu de bruit avec les valeurs suivantes : valeur : 18 Gaussien Monochromatique

Filtres - Bruit-Ajout de bruit

3 Ensuite, utilisez le filtre Flou directionnel avec une valeur de 15 et un angle à 0° Filtres -Flou -Flou directionnel

 4 Pour terminer, nous allons renforcer un peu cette texture avec le filtre Accentuation et les valeurs suivantes : Gain 100 Rayon 1 Seuil 0
Filtres - Renforcement-Accentuation

Et hop, encore une texture vite faite. Vous pouvez faire des petits ajustements en luminosit é et contraste si le résultat ne vous convient pas tout à fait.

download pc mac